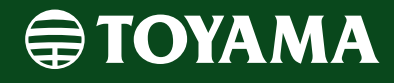

# **Operation Manual**

# Android Mobile App

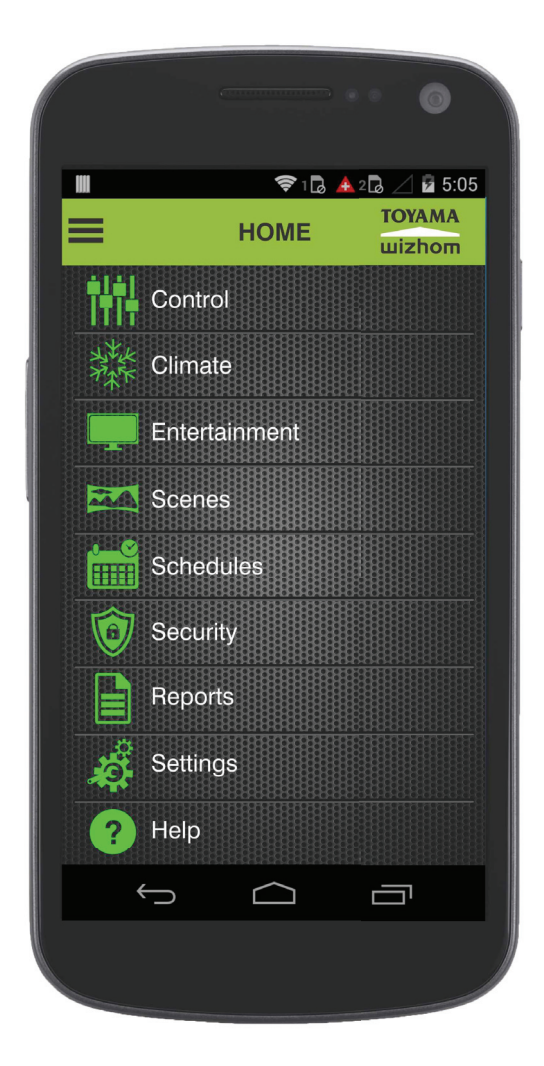

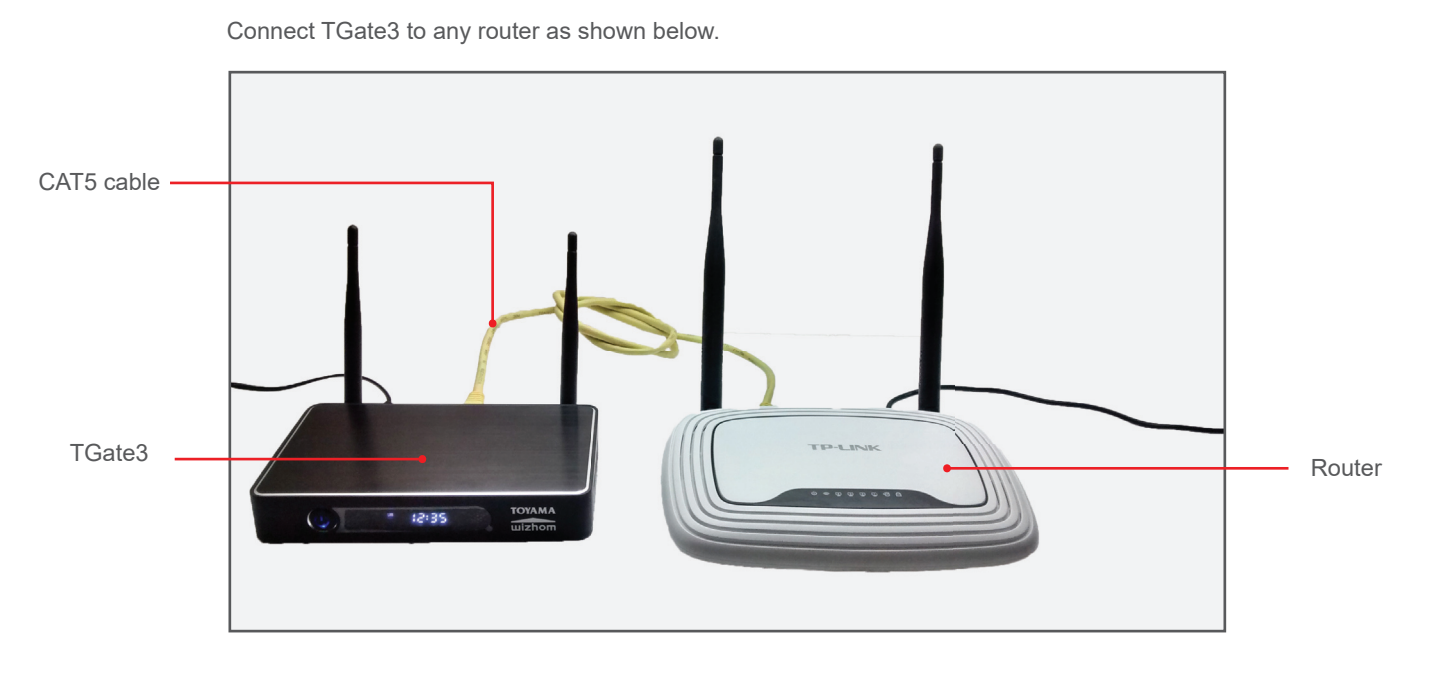

Connect your smart phone to the above router using wifi password.

Note : Always smart phone app will work only when it is connected to the router above.

# Install Toyama app 💼 in your Android smart phone.

Type User name and password then touch Proceed.

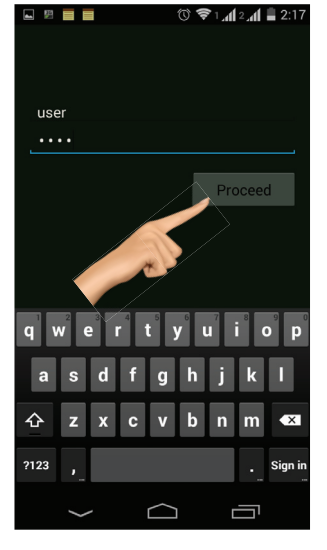

Touch any button to toggle the lights ON/OFF.

| <b>⊾</b> 🕅 📕    |       | Ť      | 1 all 2 all 🛢 2:17 |
|-----------------|-------|--------|--------------------|
| Ξ               |       | LIVING | TOYAMA             |
|                 |       |        |                    |
| Master          | OFF   |        |                    |
| OnOff           |       |        | ~                  |
| -;Ċ- L          | ight1 |        | ON                 |
| • <b>;</b> ;- r | ight2 |        | ON                 |
| •               | ight3 |        | ON                 |
| -`Ċ- L          | ight4 |        | ON                 |
| -:              | ight5 |        | ON                 |
| *               |       | $\Box$ |                    |

Select the icon as per the above text. Touch Update. 8 🕿 1 al 2 al 🗎 2.18 RT2

| Ξ   |               | LIVI      | NG |      | тот | Zhom            |
|-----|---------------|-----------|----|------|-----|-----------------|
| M   | Tv            |           | -  |      |     | -               |
| 0.  | Light         |           |    |      |     |                 |
|     | Light         | ę         |    |      |     |                 |
| -`( | Fan           |           |    | Upda | te  |                 |
| *   | TV            |           |    |      |     | OFF             |
| _   | AC            |           |    |      | Тс  | )               |
| q   | Door          |           | yι |      | i   | p p             |
|     | Fridge        |           | h  | j    | k   | 1               |
| ć   | Microwave     |           | b  | n    | m   | <x< th=""></x<> |
| ?1  | Appliance     |           |    |      |     | ←               |
|     | $\rightarrow$ | $\square$ |    |      | 5   |                 |

2

5

8

Touch Control to go to rooms.

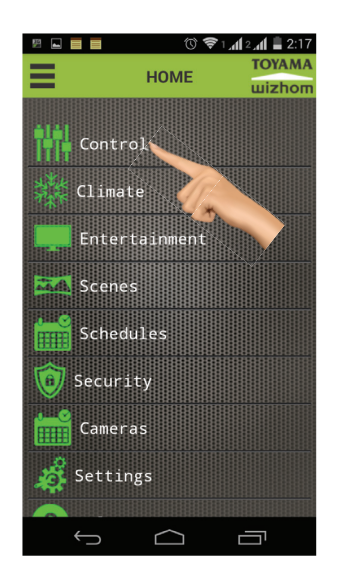

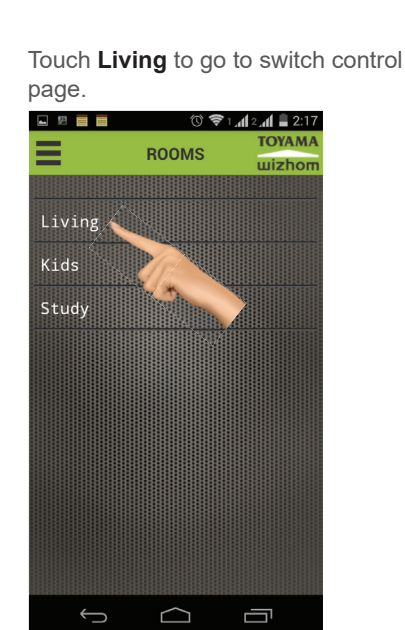

2

Touch and hold Light icon for two seconds to edit the name and icon.

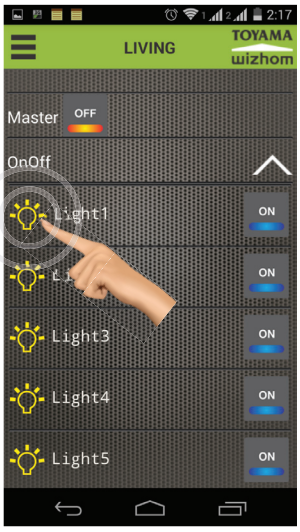

Touch **TV** icon to T\/

| see the TV            | control p | bage.          |
|-----------------------|-----------|----------------|
| L 🗄 🗖                 | (Č) 🛜 1   | af 2.af 🛢 2:18 |
| =                     | LIVING    | ΤΟΥΑΜΑ         |
| -                     | LIVING    | шizhom         |
|                       |           |                |
| Master <sup>OFF</sup> |           |                |
| OnOff                 |           | ~              |
|                       |           | ON             |
|                       |           | ON             |
|                       | n. 📜      |                |
| -;;- Light3           |           | ON             |
| T. C.                 |           |                |
| - Cight4              |           | ON             |
|                       |           |                |
| - Cight5              |           | ON             |
| Ç                     | $\Box$    |                |

Type the light name as desired.

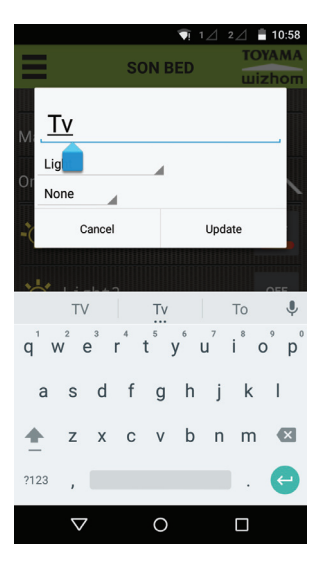

See the TV controle page below.

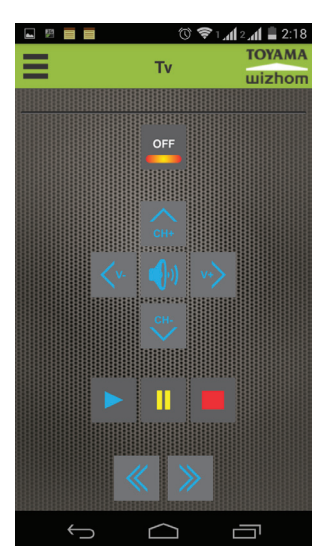

#### To edit room names,

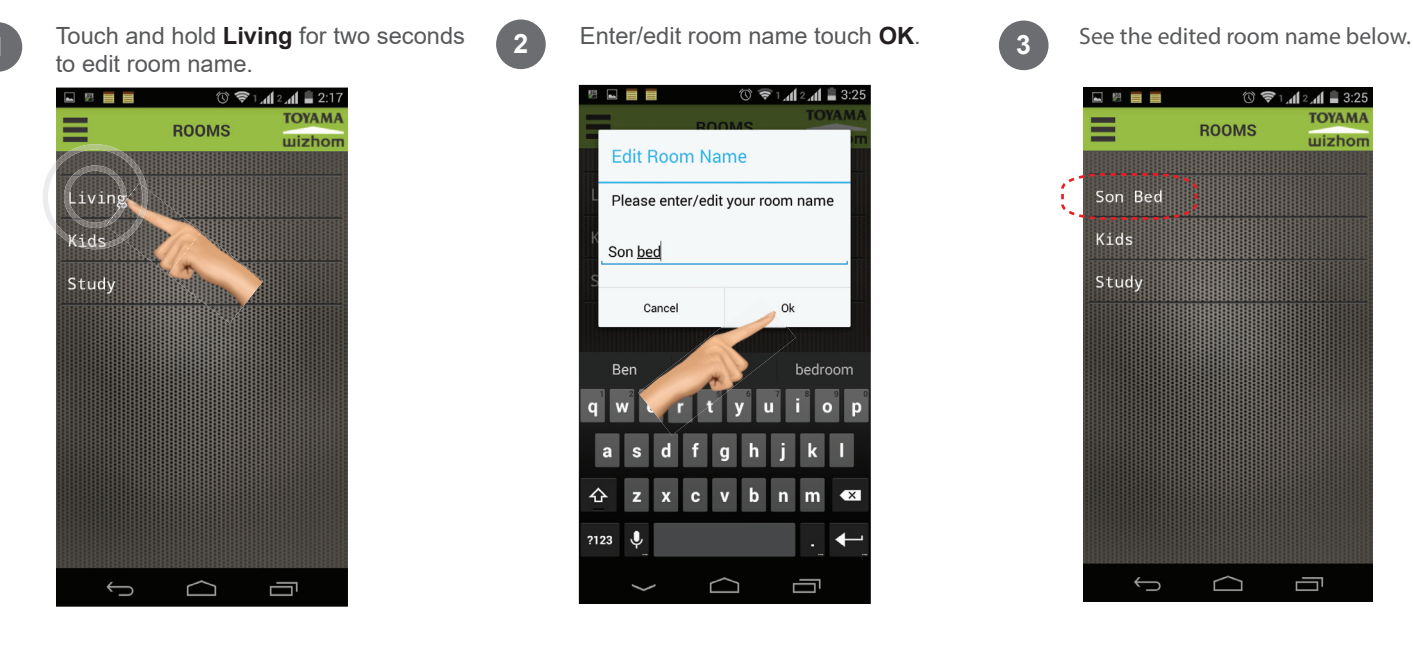

#### Scenes

1

Touch **Scenes** to go to scenes page.

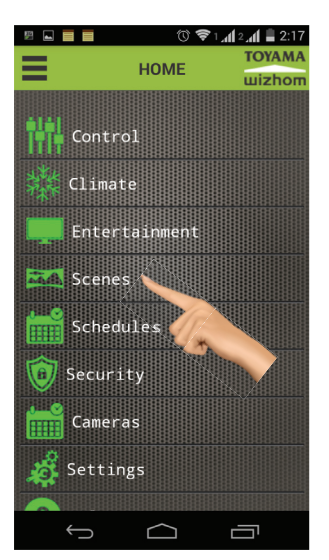

Room page will appear. select desired room for scene creation, Ex : Living

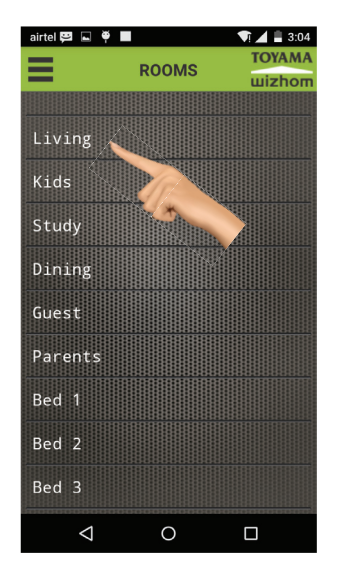

Touch **Pluse** icon to make new scenes.

2

5

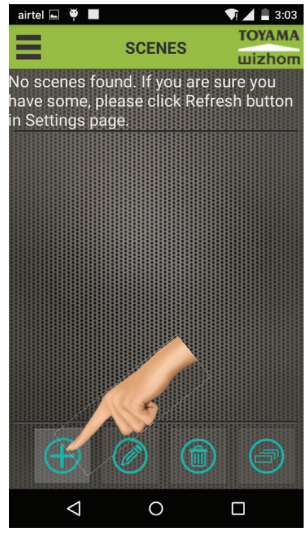

Touch **ON/OFF** button to select the light to include in scenes. The text changes from red to green. Scenes can be made out of only lights with green text.

| airtel 🖽 🛽 | . ¥   |       |      | 3:05 |
|------------|-------|-------|------|------|
| =          |       | IVING | TOYA | MA   |
| =          |       |       | wizh | от   |
|            |       |       |      |      |
| Master     | OFF   |       |      |      |
| OnOff      |       |       | /    |      |
| -;Ċ-       |       |       | OI   | 1    |
| -Ċ- I      | enez  |       | or   |      |
| -0- 13     | ight3 |       | OF   | F    |
| Fan/Dim    | imer  |       | /    |      |
| A. Pi      |       | -9    | 01   |      |
| <          | 1     | 0     |      |      |

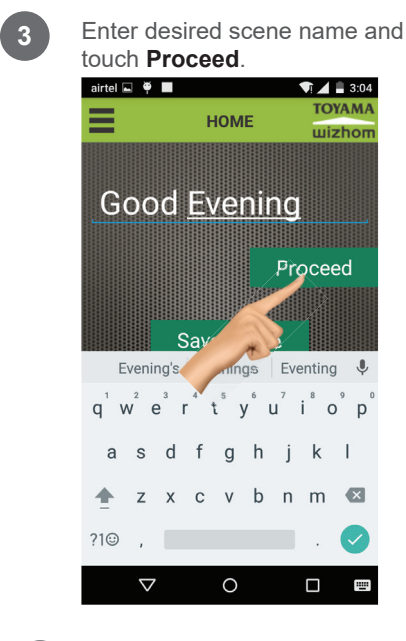

In this scence light 1,2&3 an Fan 6 will be **ON** the rest 4&5 is not sele Touch **back** button to save the scence.

6

| scence           |          |          |         |             |
|------------------|----------|----------|---------|-------------|
| airtel 🛱 🖬       | ¥ 🔳      |          | •0• 🖭 🖌 | 3:05        |
| -                |          |          | тс      | уама        |
| =                |          | DINING   |         | zhom        |
|                  |          |          |         |             |
| <b>**</b>        |          |          |         | ON          |
| -Q               |          |          |         |             |
|                  |          | 88888888 |         |             |
|                  |          |          |         |             |
| -()              |          |          |         | ON          |
|                  |          |          |         |             |
| <u>, L</u>       |          |          |         |             |
| -()- L           |          |          |         | ON          |
|                  |          |          |         |             |
|                  |          |          |         | 1+1+1+1+1+1 |
| -O- Li           | ght4     |          |         | OFF         |
|                  |          |          |         |             |
|                  |          |          |         |             |
| - <u>()</u> - Li | ght5     |          |         | OFF         |
| -                |          |          |         |             |
|                  |          |          |         |             |
| Fan/Dim          | mer      |          |         | $\sim$      |
|                  | ID ALLEY |          |         |             |
|                  |          | F/       |         | ON          |
| ·~~ ,            |          |          |         |             |
| 000000000        |          | -AudBo   |         | 44888       |
| <                | 1        | 0        |         |             |

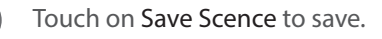

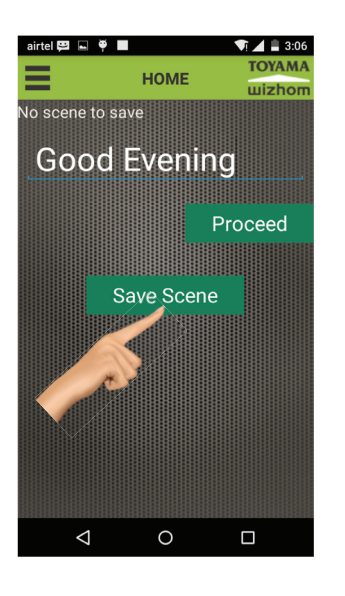

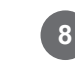

Touch on Scence name to activate scence.

SCENES

Good Evening

 $\triangleleft$ 

2

5

0

All 0n

👽 🖌 🛢 4:03

TOYAM

wizhor

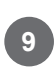

3

6

To Edit, Delete & schedules touch for 2 seconds on scenc name.

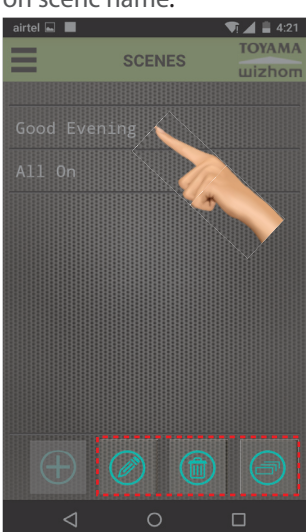

## **Scenes Scheduling**

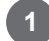

Touch and hold scene text for two secondsto go to scheduling mode.

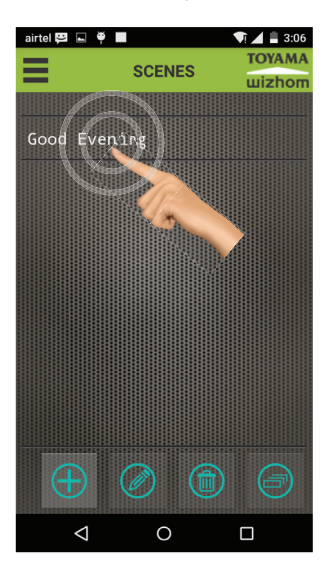

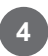

Touch **schedule**s to view the list of schedules.

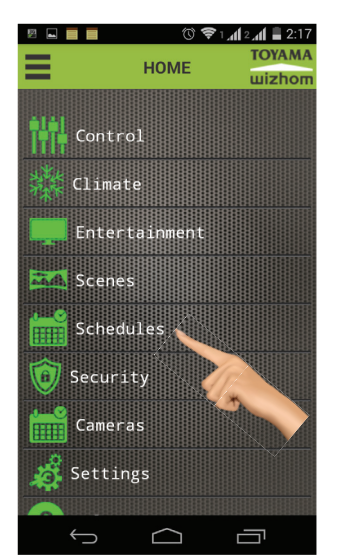

Touch **schedule** icon as shown below.

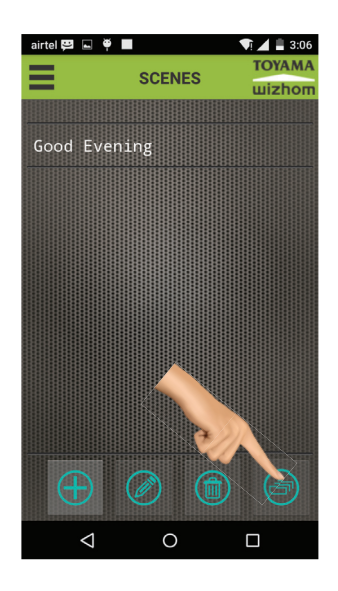

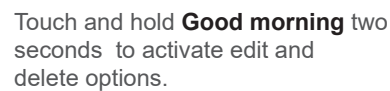

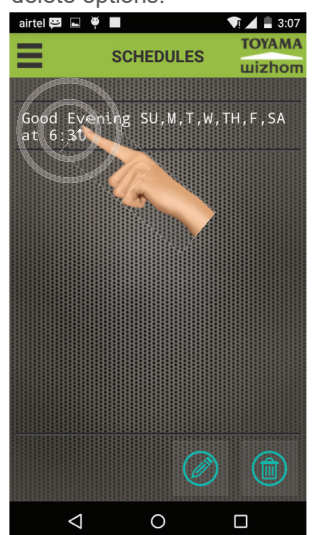

Set the desired time and select the days of the week. Touch **proceed** to save and go back to home page.

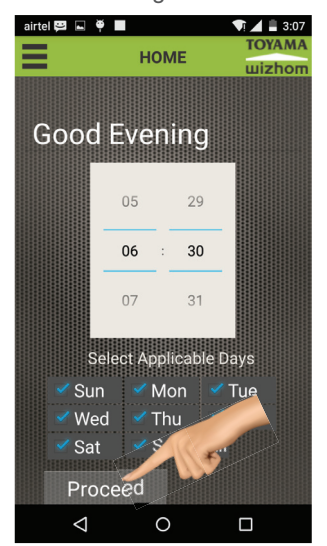

Activated icons glow as shown below.

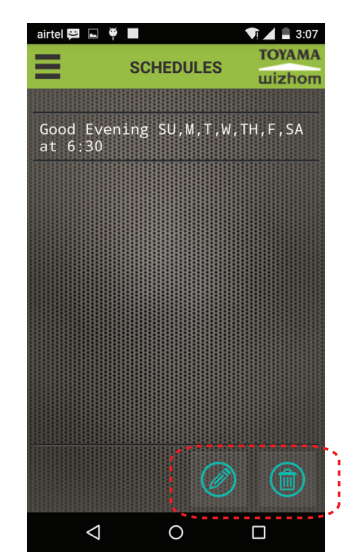

### Security

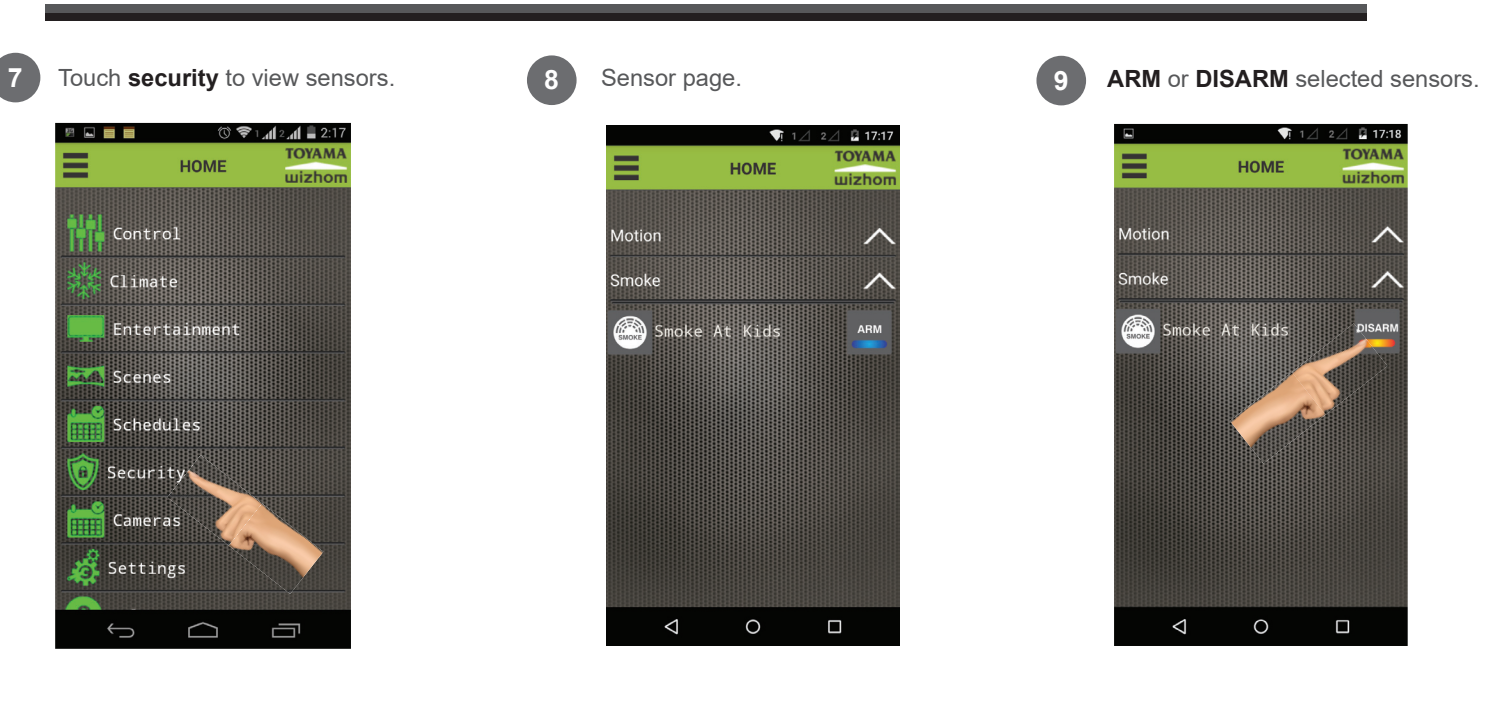

### **Climate & Media**

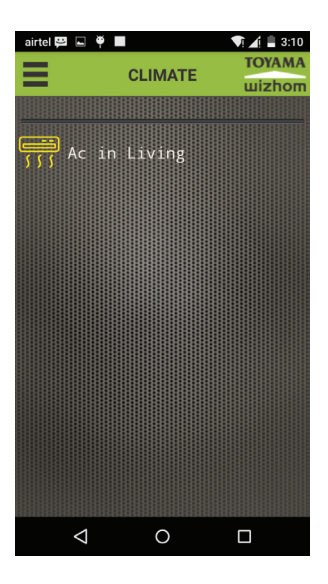

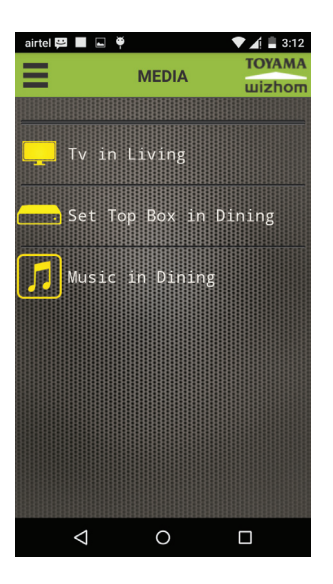

To operate IR Devices with IR Blaster.

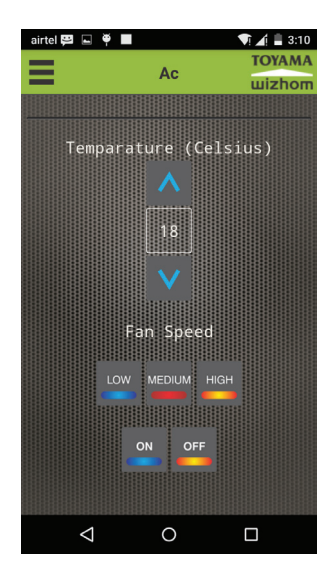

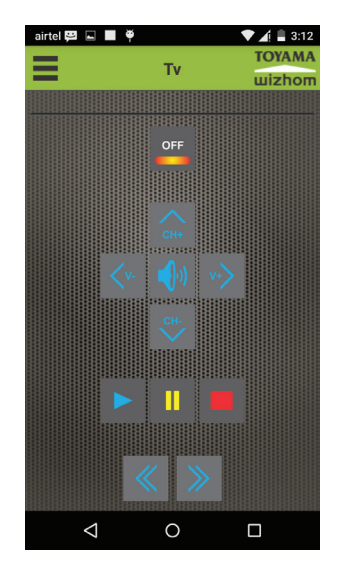

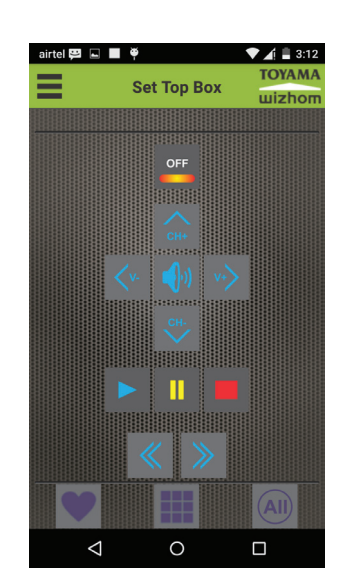

## **Remote Operation**

- To operate switches from outdoor connect TGate3 to router with internet.
- To operate switch from outdoor through mobiles (ON mobile data connection)

Chech Remote option as show in image

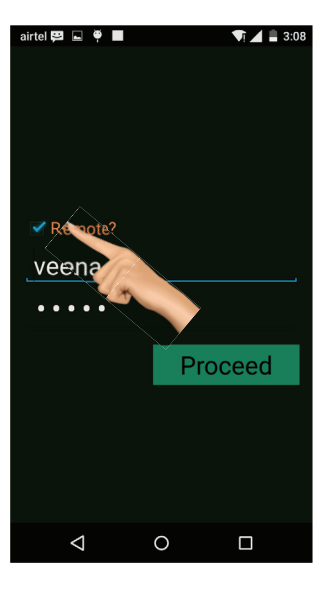

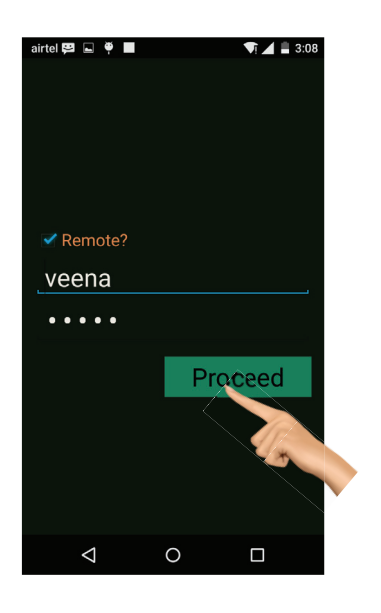

Click on Proceed button

Page will load to login

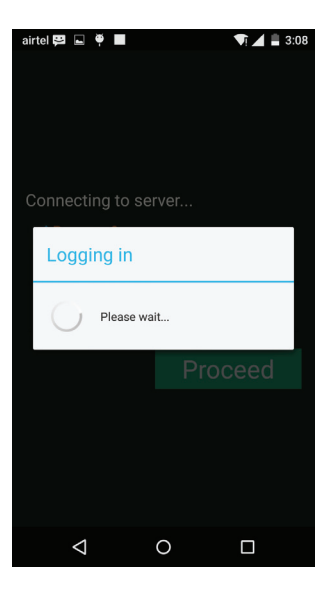

#### After login

| airtel          |        | 🛡 🛋 🗎 12:26 |
|-----------------|--------|-------------|
| =               | LIVING | ΤΟΥΑΜΑ      |
| =               | LIVING | шizhom      |
| Sent to Ser     | ver    |             |
| Master o        | N      |             |
| OnOff           |        | ~           |
| Tv              |        | OFF         |
| 📑 Ac            |        | OFF         |
| •॑॑ੵੑ-Lig       | ht3    | ON          |
| Fan/Dimm        | er     | $\sim$      |
|                 |        |             |
| $\triangleleft$ | 0      |             |

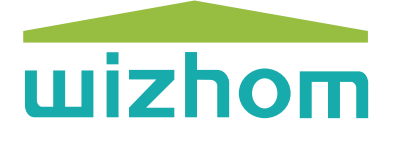

for Technical support contact Ph : 9379860801 Email: naseer@toyamaindia.com

TOYAMA CONTROLS & SYSTEMS (P) LTD. Head Office : # 38 (A2), KIADB Industrial Estate, Hoskote, Bangalore 562114. Fax : 080 27971749, Ph: 09342310810 Email : salse@toyamaindia.com www.toyamaindia.com